## Two ways to go to mobile number update link

1. Go to the link <u>https://cgtransport.gov.in</u>and select the VAHAN SERVICE option in VAHAN or click on the second banner image of the website.

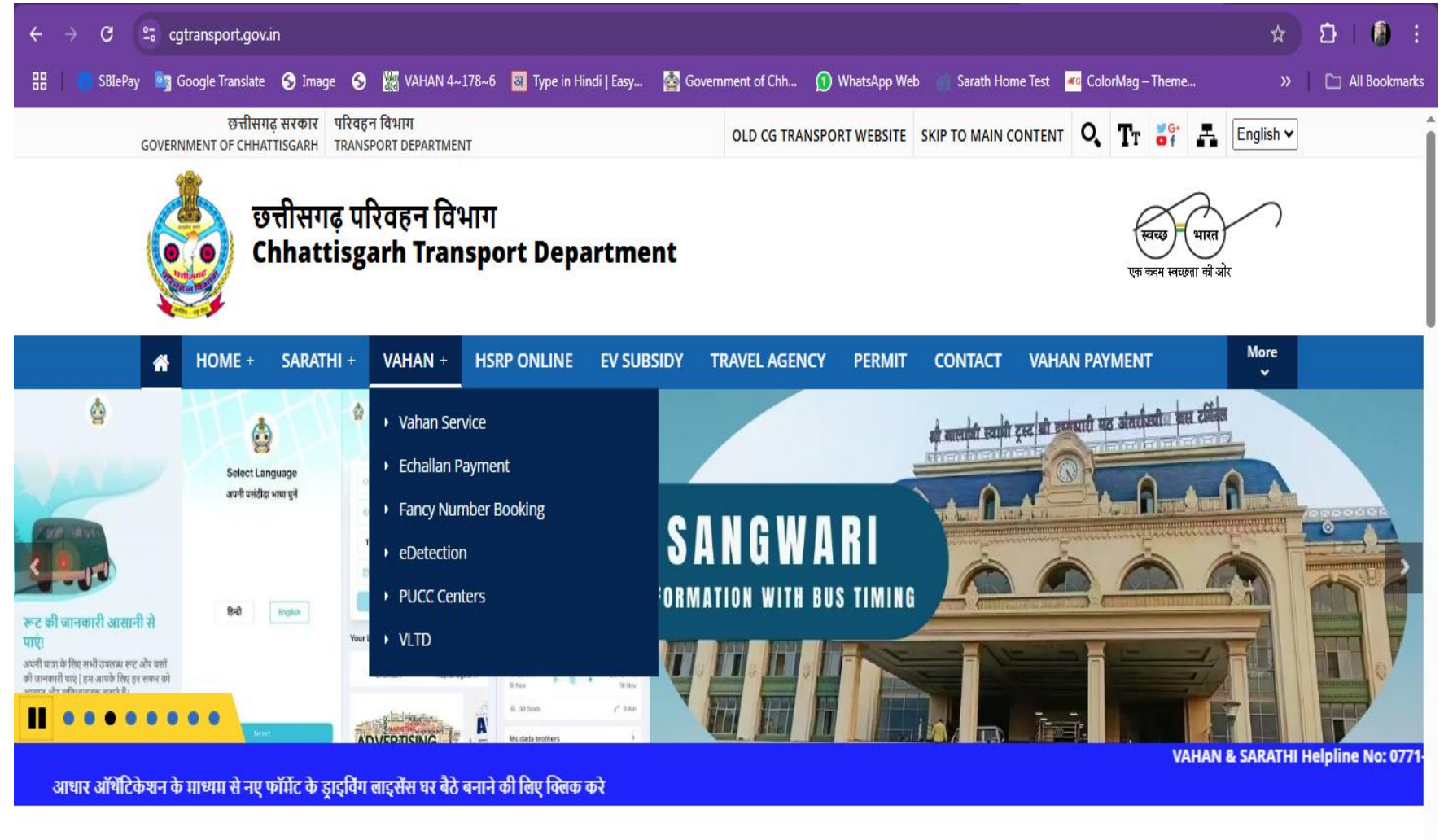

## Welcome to Chhattisgarh Transport Department

The Chhattisgarh Transport Department is responsible for enforcing the provisions of the Motor Vehicles Act 1988 in Chhattisgarh.

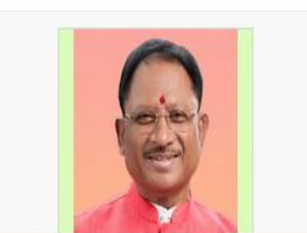

The department encures that read transport regulations are maintained and promoted for the safety of people

2. Go to the link https://parivahan.gov.in and select the VEHICLE RELATED SERVICE option in ONLINE SERVICES on the website.

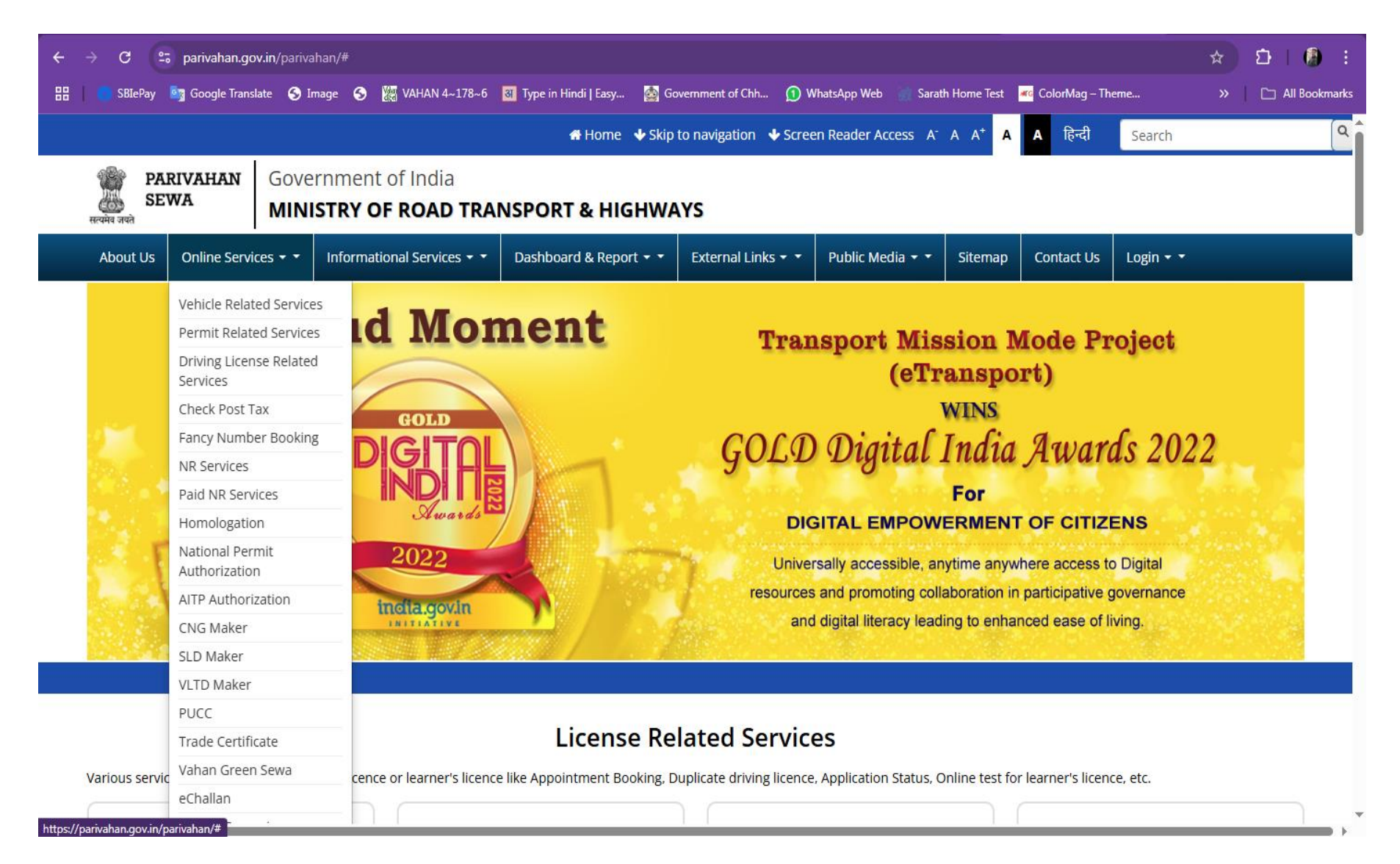

## 3. Enter the registration number

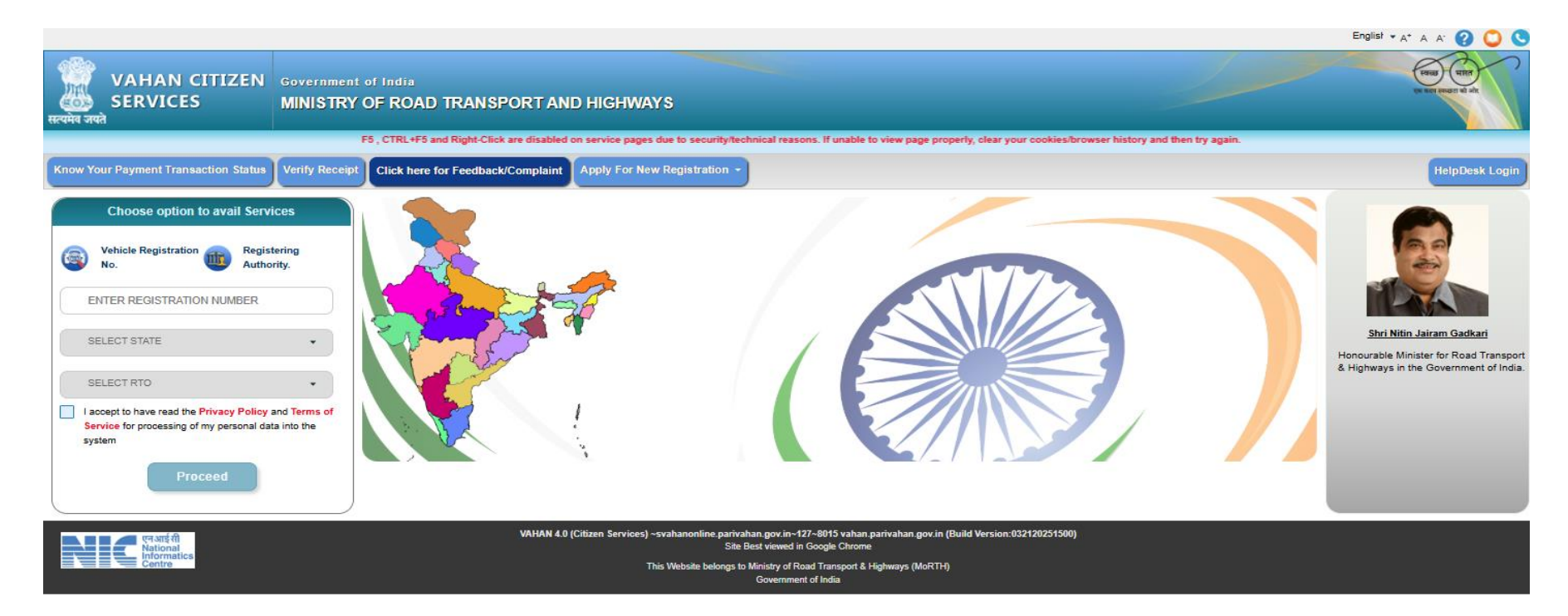

4. Enter the registration number and then click on Proceed button.

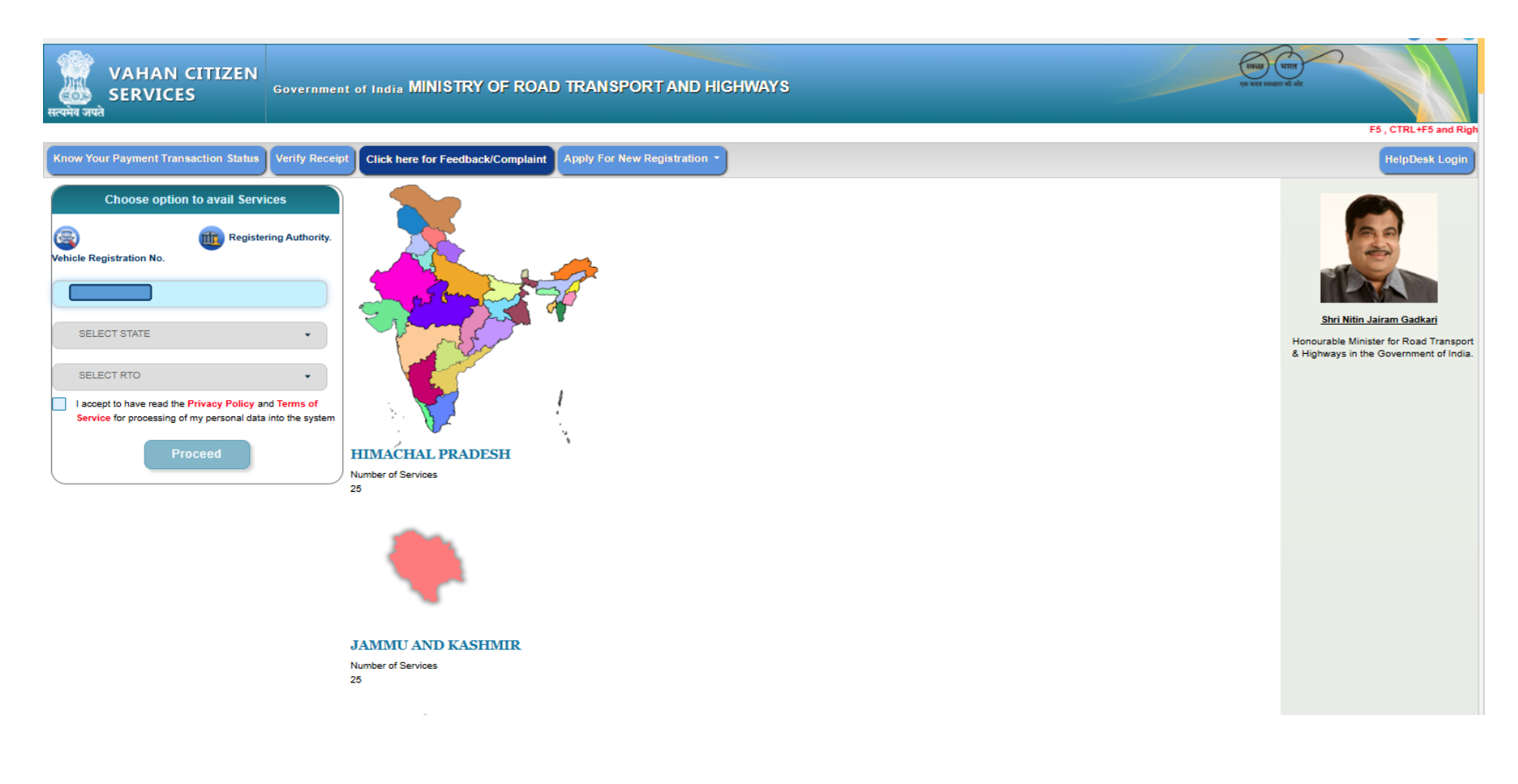

5. After click on Proceed button one dialogue box will open then also click on Proceed button.

| VAHAN CITIZEN<br>SERVICES Governme               | ent of India MINISTRY OF ROAD TRANSPORT AND HIGHWAYS                                                                                                    | <u></u>                                                                                                    | English *A* A A* ? ?                                                                                                    |
|--------------------------------------------------|----------------------------------------------------------------------------------------------------|----------------------------------------------------------------------------------------------------|----------------------------------------------------------------------------------------------------|
| Know Your Payment Transaction Status Verify Rece | eipt Click here for Feedback/Complaint Apply For New Registration *                                                                                                    |                                                                                                    | HelpDesk Login                                                                                                    |
| Choose option to avail Services                  | Information regarding Authentication Modes while availing any service on<br>Vahan Citizen Portal<br>1. Authentication modes for availing any service on Vahan Portal is as per<br>directions from respective state and accordingly authentication modes are<br>enabled or disabled.<br>2. So while availing any service wherever Aadhaar biometric authentication<br>is only available mode then applicant may visit the nearest CSC or attach a<br>biometric device to the laptop/ desktop to get authenticated.<br>3. If applicant does Aadhaar Authentication with Aadhaar number of a<br>person other than registered owner then his/her application will be rejected<br>and fees shall not be refundable.<br>Contactless (eKyc) Services with Verification and Approval at RTO Level (Applicant has to apply the | Proceed<br>4.For Services in the Contactless (eKyo) Services, if you apply through<br>aadhar authentication then you do not need to visit RTO office for<br>verification of uploaded documents.<br>5.For Services not in the contactless (eKyo) Services list, after submitting<br>application, depositing fee and uploading required documents as per Motor<br>Veide ActRules and booking a slot on a required date, you have to<br>compulsorily visit the RTO along with the vehicle( if required) for verification<br>of documents/vehicle.<br>8.For further details, Click on User Manual icon on top right of Home Page.<br>bugh aadhar authentication, submit the required fee and upload necessary | Artikin Jairam Gadaa         Artikin Jairam Gadaa         Honourable Minister for Road Transport         Artighways in the Government of India |
|                                                  | JAMMU AND KASHMIR<br>Number of Services<br>25                                                                                                    |                                                                                                    |                                                                                                    |

6. Click on mobile number update.

|                                                                  | l.                                                 |                                             |                                            |                                               |                                           |
|------------------------------------------------------------------|----------------------------------------------------|---------------------------------------------|--------------------------------------------|-----------------------------------------------|-------------------------------------------|
| Home Services • Appointment •                                    | Other Services * Download Document *               | Status/Information Services 🔻               |                                            |                                               | User Login<br>(For bulk tax payment only) |
| Vehicle Registration No.:                                        |                                                    |                                             |                                            |                                               | 💥 List of Documents c                     |
|                                                                  |                                                    |                                             | ONLINE SERVICES                            |                                               |                                           |
| Pay Your Tax                                                     | Apply for - Transfer of<br>Ownership(Seller)       | Apply for - Transfer of<br>Ownership(Buyer) | Transfer of Ownership(TO) by<br>Succession | Change of Address (BH Series Only)            | Change of Address (State Series<br>Only)  |
| Apply for Fitness Renewal/Re-Apply<br>After Fitness Being Failed | Pay Balance Fees Fine(For Fitness<br>Applications) | Application for No Objection<br>Certificate | Duplicate Fitness Certificate              | Renewal of Registration                       | Conversion Of Vehicle                     |
| Re-Assignment Of Vehicle<br>(To State Series)                    | Re-Assignment Of Vehicle<br>(To Vintage Series)    | Alteration Of Vehicle                       | RC Particulars                             | RC Cancellation                               | RC Surrender                              |
| RC Release                                                       | Mobile number Undate (Andhaar based)               | Withdrawal of Application                   | RC Redispatch                              | UPATE<br>Update Mobile Number (Verification & | Hypothecation Addition                    |
| https://staging.gariyaban.gov.in/vabanserv                       | ice/vaban/ui/usermont/loginyhtml?faces-r           | edirect=true#                               |                                            | Approval will be done at RTO)                 |                                           |

7. Enter Vehicle Registration no. and Chassis number (last 5 characters) then click on verify details.

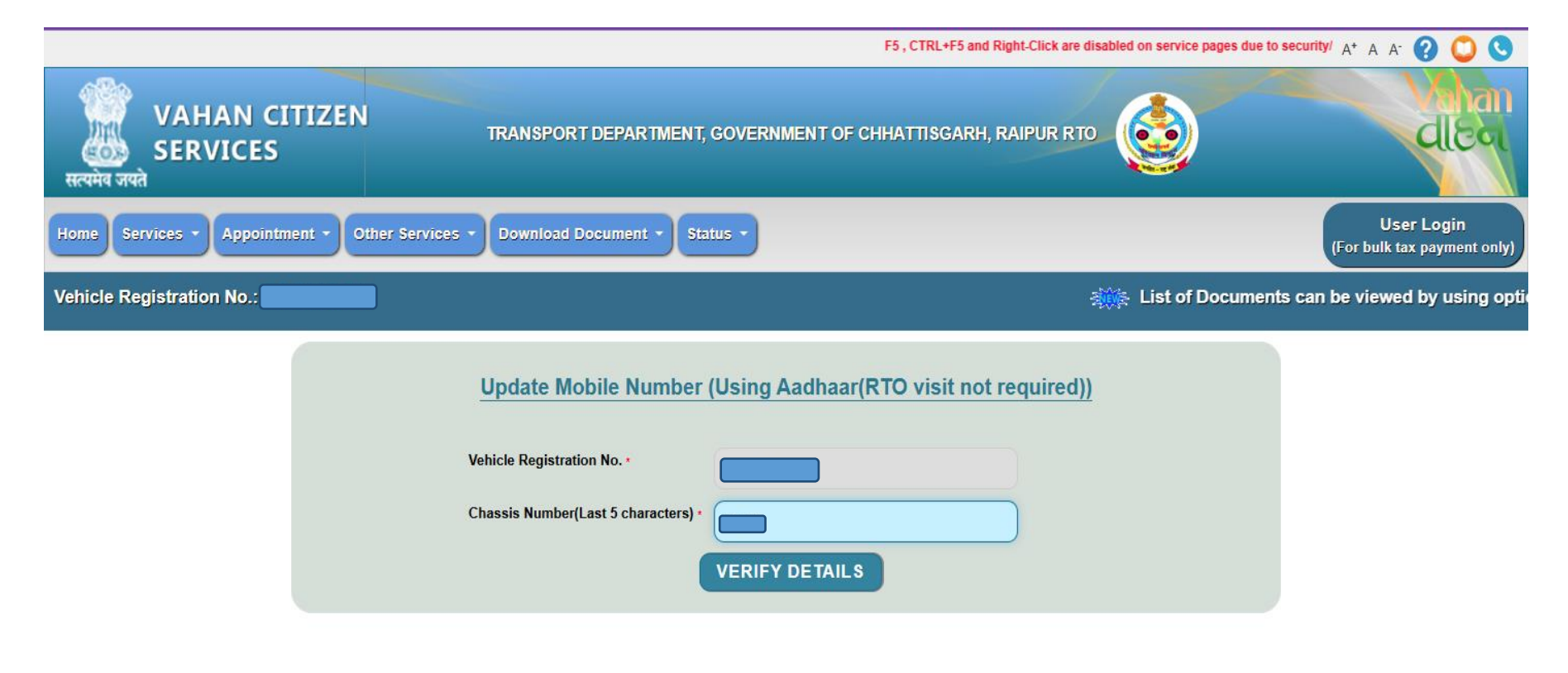

8. Click on Aadhaar OTP then enter the OTP in the text box.

| Home Services - Appointment - Other Services -                                                                                                    | Download Document - Status -                                                                                                    | User Login<br>(For bulk tax payment only) |
|----------------------------------------------------------------------------------------------------|----------------------------------------------------------------------------------------------------|-------------------------------------------|
| Vehicle Registration No.: List o                                                                                                    | f Documents can be viewed by using option status/Information Services>>documents to be uploa                                                                                                    | ded on the Services Page                  |
| (                                                                                                    | Aadhaar OTP Aadhaar Biometric                                                                                                    |                                           |
| 1.         2.         3.         Please note that OTP for entered Aadhaar with the second second | <ul> <li>I hereby state that I have no objection in authenticating myself with Aadhaar based authentication system and consent to providing my Aadhaar number and One Time Pin (OTP) data for Aadhaar based authentication for the purposes of availing of the RC related Services.</li> <li>I understand that the OTP I provide for authentication and eKYC shall be used only for authenticating my identity through the Aadhaar Authentication system for that specific transaction and for no other purposes.</li> <li>I understand that the Transport Department shall ensure security and confidentiality of my personal identity data provided for the purpose of Aadhaar based authentication.</li> <li>&gt; 0:00/0:51 - • • :</li> </ul> |                                           |

9. You can also Enter the aadhar number and click on the checkbox and then click on Get OTP.

| Home Services - Appointment - Other Service | s • Download Document • Status •                                                                                                    | User Login<br>(For bulk tax payment only) |
|---------------------------------------------|----------------------------------------------------------------------------------------------------|-------------------------------------------|
| Vehicle Registration No.: CG04NA0743 o b    | e uploaded on the Services Page                                                                                                    |                                           |
|                                             | Aadhaar OTP     Aadhaar Biometric                                                                                                    |                                           |
|                                             | Aadhaar Number Virtual Aadhaar ID                                                                                                    |                                           |
|                                             | Aadhaar Number                                                                                                    |                                           |
|                                             |                                                                                                    |                                           |
|                                             | <ol> <li>I hereby state that I have no objection in authenticating myself with Aadhaar based<br/>authentication system and consent to providing my Aadhaar number and One Time Pin<br/>(OTP) data for Aadhaar based authentication for the purposes of availing of the RC<br/>related Services.</li> <li>I understand that the OTP I provide for authentication and eKYC shall be used only for<br/>authenticating my identity through the Aadhaar Authentication system for that specific<br/>transaction and for no other purposes.</li> <li>I understand that the Transport Department shall ensure security and confidentiality of my<br/>personal identity data provided for the purpose of Aadhaar based authentication.</li> </ol> |                                           |
| Please note that OTP for entered Aadhaa     | F 0:00 / 0:51 - • • • • • • • • • • • • • • • • • •                                                                                                    |                                           |

10. Enter the OTP in which you will receive on your mobile number then click on validate OTP.

| Home Service   | s • Appointment • Other Se      | rvices • Download Document •                                                                                                    | Status -                                                                                                    |                                                              | User Login<br>(For bulk tax payment only) |
|----------------|---------------------------------|----------------------------------------------------------------------------------------------------|----------------------------------------------------------------------------------------------------|--------------------------------------------------------------|-------------------------------------------|
| Vehicle Regist | ration No.: CG04NA0743          | Page                                                                                                    |                                                                                                    |                                                              |                                           |
|                |                                 | <ul> <li>Aadhaar OTP <ul> <li>Aadhaar Number</li> </ul> </li> <li>Aadhaar Number</li> </ul> <li>1. I hereby authenti (OTP) d related <ul> <li>I unders authenti transaci</li> <li>I unders</li> </ul></li> | Aadhaar Biometric     Virtual Aadhaar ID  bile OTP.  OTP sent on your Aadhaar registered bile otp Validate OTP | based<br>ne Time Pin<br>the RC<br>ed only for<br>at specific |                                           |
| Please         | e note that OTP for entered Aad | personal identity data pro<br>► 0:00 / 0:51 -<br>Get<br>Ihaar will be valid for 10 mins.Ge<br>uidai.                                                                                                    | OTP                                                                                                    | enncation.<br>S to 1947. For more into visit                 |                                           |

11. After putting the OTP then Enter vehicle registration no., Chassis No., Engine Number, Registration Date, Registration Fitness valid upto date fill all this details and then click on Show Details button.

|                                                | ges due to security/technical reasons. If unable to view page properly, clear your cookies/b | rowser history and then try again. A+ A A- 😢 💟 🔇                                                                                                    |
|------------------------------------------------|----------------------------------------------------------------------------------------------|----------------------------------------------------------------------------------------------------|
| VAHAN CITIZEN<br>SERVICES<br>सत्यमेव जयते      | TRANSPORT DEPARTMENT, GOVERNMENT OF CHHATTISGARH, RAIPUR RTO                                 | Contraction of the second second seco |
| Home Services - Appointment - Other Services - | Download Document   Status                                                                   | User Login<br>(For bulk tax payment only)                                                                                                    |
| Vehicle Registration No.:                      | a Lis                                                                                        | st of Documents can be viewed by using option s                                                                                                    |

| se you don't have complete information then visit RT( | ) for getting details updated.                                                           |
|-------------------------------------------------------|------------------------------------------------------------------------------------------|
| Chassis No (Full) *                                   | Engine Number(Full) *                                                                    |
| Registration/Fitness Valid Upto Date *                | Enter fitness upto date for commercial vehicle and registration unto for private vehicle |
| Show Details Reset                                    |                                                                                          |
|                                                       | Show Details                                                                             |

12. Enter all the details then click on show details button.

|                                                | and then try again.                                          | A* A A' 😲 💟 🔇                                    |
|------------------------------------------------|--------------------------------------------------------------|--------------------------------------------------|
| VAHAN CITIZEN<br>SERVICES<br>सत्यमेव जयते      | TRANSPORT DEPARTMENT, GOVERNMENT OF CHHATTISGARH, RAIPUR RTO | <b>ब्रि</b> स्टन्                                |
| Home Services - Appointment - Other Services - | Download Document   Status                                   | User Login<br>(For bulk tax payment only)        |
| Vehicle Registration No.:                      | List of Documents                                            | can be viewed by using option status/Information |

|                            | Update Mobile Number                               |                                                    |
|----------------------------|----------------------------------------------------|----------------------------------------------------|
| Please note that in case   | you don't have complete information then visit RTO | for getting details updated.                       |
| Vehicle Registration No. * | Chassis No (Full) •                                | Engine Number(Full) •                              |
| Registration Date: *       | Registration/Fitness Valid Upto Date *             | Enter fitness upto date for commercial vehicle and |
|                            |                                                    | registration upto for private vehicle              |
|                            | Show Details Reset                                 |                                                    |

13. After click on show details then Enter Aadhar Number, Name as Registered in aadhar card, mobile number as per aadhar fill out all this details click on the checkbox i.e. I agree and then click on Verify button.

| सत्यमेव जयते                                                                                                 |                                                                                                    |                                                                                          |                                           |
|----------------------------------------------------------------------------------------------------|----------------------------------------------------------------------------------------------------|------------------------------------------------------------------------------------------|-------------------------------------------|
| Home Services • Appointment • Other Services • Download Document •                                           | - Status -                                                                                                |                                                                                          | User Login<br>(For bulk tax payment only) |
| Vehicle Registration No.: CG04NA0743                                                                         | List of Documents can be viewe                                                                            | d by using option status/Information Service                                             | s>>documents to be up                     |
|                                                                                                    | Update Mobile Number                                                                                      |                                                                                          |                                           |
| Please note that in case you don't h                                                                         | nave complete information then visit RTO                                                                  | for getting details updated.                                                             |                                           |
| Vehicle Registration No. *                                                                                   | Chassis No (Full) *                                                                                       | Engine Number(Full) *                                                                    |                                           |
|                                                                                                    |                                                                                                    |                                                                                          |                                           |
| Registration Date: *                                                                                         | Registration/Fitness Valid Upto Date *                                                                    | Enter fitness upto date for commercial vehicle and registration upto for private vehicle | i                                         |
| Aadhaar Number *                                                                                             | Enter Name as Registered in Aadhaar *                                                                     | Enter Mobile Number as per Aadhaar •                                                     |                                           |
| RL4U27EzNYd8VxKEjj8qJQbIIPJZAfbFNoxi5b <sup>-</sup>                                                          |                                                                                                    |                                                                                          |                                           |
| 1. I hereby state that I have no objection in authentica<br>Time Pin (OTP) data for Aadhaar based authentica | ating myself with Aadhaar based authentication sy<br>ation for the purposes of availing of the RC related | stem and consent to providing my Aadhaar number and One<br>Services.                     |                                           |
| <ol><li>I understand that eKYC shall be used only for auth<br/>purpose.</li></ol>                            | nenticating my identity through the Aadhaar Authen                                                        | tication system for that specific transaction and for no other                           |                                           |
| 3. I understand that the Transport Department shall e<br>authentication.                                     | ensure security and confidentiality of my personal i                                                      | dentity data provided for the purpose of Aadhaar based                                   |                                           |
| I agree                                                                                                    |                                                                                                    |                                                                                          |                                           |
|                                                                                                    | Verify Reset                                                                                              |                                                                                          |                                           |
|                                                                                                    |                                                                                                    |                                                                                          |                                           |

14. Fill out all this details click on the checkbox i.e. I agree and then click on Verify button.

| सत्य | मेव जयते                                                                                                    |                                                                                                    | <b>***</b>                                                                                                    |                                           |
|------|----------------------------------------------------------------------------------------------------|----------------------------------------------------------------------------------------------------|----------------------------------------------------------------------------------------------------|-------------------------------------------|
| Hom  | Services • Appointment • Other Services • Download Document                                                                                                    | • Status •                                                                                                    |                                                                                                    | User Login<br>(For bulk tax payment only) |
| Vehi | cle Registration No.: CG04NA0743 d by using option status/Inf                                                                                                    | ormation Services>>documents to be                                                                                                    | uploaded on the Services Page                                                                                                    |                                           |
|      |                                                                                                    | Update Mobile Number                                                                                                    | for an effect of the second second                                                                                                    |                                           |
|      | Please note that in case you don't<br>Vehicle Registration No. •                                                                                                    | have complete information then visit R IO<br>Chassis No (Full) *                                                                                                    | for getting details updated.<br>Engine Number(Full) *                                                                                                    |                                           |
|      |                                                                                                    |                                                                                                    |                                                                                                    |                                           |
|      | Registration Date: *                                                                                                    | Registration/Fitness Valid Upto Date *                                                                                                    | Enter fitness upto date for commercial vehicle an registration upto for private vehicle                                                                                                    | d                                         |
|      | Aadhaar Number •                                                                                                    | Enter Name as Registered in Aadhaar *                                                                                                    | Enter Mobile Number as per Aadhaar *                                                                                                    |                                           |
|      | RL4U27EzNYd8VxKEjj8qJQbIIPJZAfbFNoxi5b <sup>-</sup>                                                                                                    |                                                                                                    |                                                                                                    |                                           |
|      | <ol> <li>I hereby state that I have no objection in authenti<br/>Time Pin (OTP) data for Aadhaar based authenti</li> <li>I understand that eKYC shall be used only for au<br/>purpose.</li> <li>I understand that the Transport Department shall<br/>authentication.</li> </ol> | cating myself with Aadhaar based authentication sys<br>cation for the purposes of availing of the RC related<br>thenticating my identity through the Aadhaar Authen<br>ensure security and confidentiality of my personal id | stem and consent to providing my Aadhaar number and One<br>Services.<br>tication system for that specific transaction and for no other<br>dentity data provided for the purpose of Aadhaar based | 9                                         |
|      | <b>∠</b> I agree                                                                                                    | Verify Reset                                                                                                    |                                                                                                    |                                           |

15. After click on Verify button you will see that existing mobile number in vahan and exixting qwner name then click on Update Mobile Number.

| chicle Registration No.: CG | 04NA0743 :rvices>>documents to be up                                                                                                    | ploaded on the Services Page                                                                                                    |                                                                                                    |
|-----------------------------|----------------------------------------------------------------------------------------------------|----------------------------------------------------------------------------------------------------|----------------------------------------------------------------------------------------------------|
|                             |                                                                                                    | Update Mobile Number                                                                                                    |                                                                                                    |
|                             | Please note that in case you don't l                                                                                                    | have complete information then visit RTO                                                                                                    | for getting details updated.                                                                                                    |
|                             | Vehicle Registration No. *                                                                                                    | Chassis No (Full) *                                                                                                    | Engine Number(Full) *                                                                                                    |
|                             | Registration Date: *                                                                                                    | Registration/Fitness Valid Upto Date *                                                                                                    | Enter fitness upto date for commercial vehicle and registration upto for private vehicle                                                                                                    |
|                             | Aadhaar Number *                                                                                                    | Enter Name as Registered in Aadhaar *                                                                                                    | Enter Mobile Number as per Aadhaar *                                                                                                    |
|                             | RL4U27EzNYd8VxKEjj8qJQbIIPJZAfbFNoxi5b <sup>-</sup>                                                                                                    |                                                                                                    |                                                                                                    |
|                             | <ol> <li>I hereby state that I have no objection in authentic<br/>Time Pin (OTP) data for Aadhaar based authentic</li> <li>I understand that eKYC shall be used only for auth<br/>purpose.</li> <li>I understand that the Transport Department shall a<br/>authentication.</li> </ol> | ating myself with Aadhaar based authentication sy-<br>ation for the purposes of availing of the RC related<br>henticating my identity through the Aadhaar Authen<br>ensure security and confidentiality of my personal i | stem and consent to providing my Aadhaar number and One<br>Services.<br>tication system for that specific transaction and for no other<br>dentity data provided for the purpose of Aadhaar based |
|                             | ✓ I agree                                                                                                    |                                                                                                    |                                                                                                    |
|                             |                                                                                                    | Verify Reset                                                                                                    |                                                                                                    |
|                             | Existing Mobile Number in Vahan                                                                                                    | Existing Owner Name in Vahan                                                                                                    | Update Mobile Number                                                                                                    |

16. After click on update mobile number then mobile number is updated successfully.

| सत्य | त्यमेव जयते                                                                                                    |                                           |
|------|----------------------------------------------------------------------------------------------------|-------------------------------------------|
| Hom  | me Services • Appointment • Other Services • Download Document • Status •                                                                                                    | User Login<br>(For bulk tax payment only) |
| Vehi | nicle Registration No.: CG04NA0743 ed on the Services Page                                                                                                    |                                           |
|      | Update Mobile Number                                                                                                    |                                           |
|      | Please note that in case you don't have complete information then visit RTO for getting details updated.                                                                                                    |                                           |
|      | Vehicle Registration No. * Chassis No (Full) * Engine Number(Full) *                                                                                                    |                                           |
|      | Registration Date: * Mobile number has been updated successfully OK Enter fitness upto date for commercial registration upto for private vehicle Enter Mobile Number as per Aadhaar :                                                                                                    | vehicle and                               |
|      | RL4U27EzNYd8VxKEjj8qJQbIIPJZAfbFNoxi5b"                                                                                                    |                                           |
|      | <ol> <li>I hereby state that I have no objection in authenticating myself with Aadhaar based authentication system and consent to providing my Aadhaar number Time Pin (OTP) data for Aadhaar based authentication for the purposes of availing of the RC related Services.</li> <li>I understand that eKYC shall be used only for authenticating my identity through the Aadhaar Authentication system for that specific transaction and for purpose.</li> <li>I understand that the Transport Department shall ensure security and confidentiality of my personal identity data provided for the purpose of Aadhaar I authentication.</li> </ol> | er and One<br>ir no other<br>based        |
|      | ✓ I agree                                                                                                    |                                           |
|      | Verify Reset                                                                                                    |                                           |

Mobile Number update without Aadhar

1. Select the state and District then click on the checkbox and then click on Proceed Button.

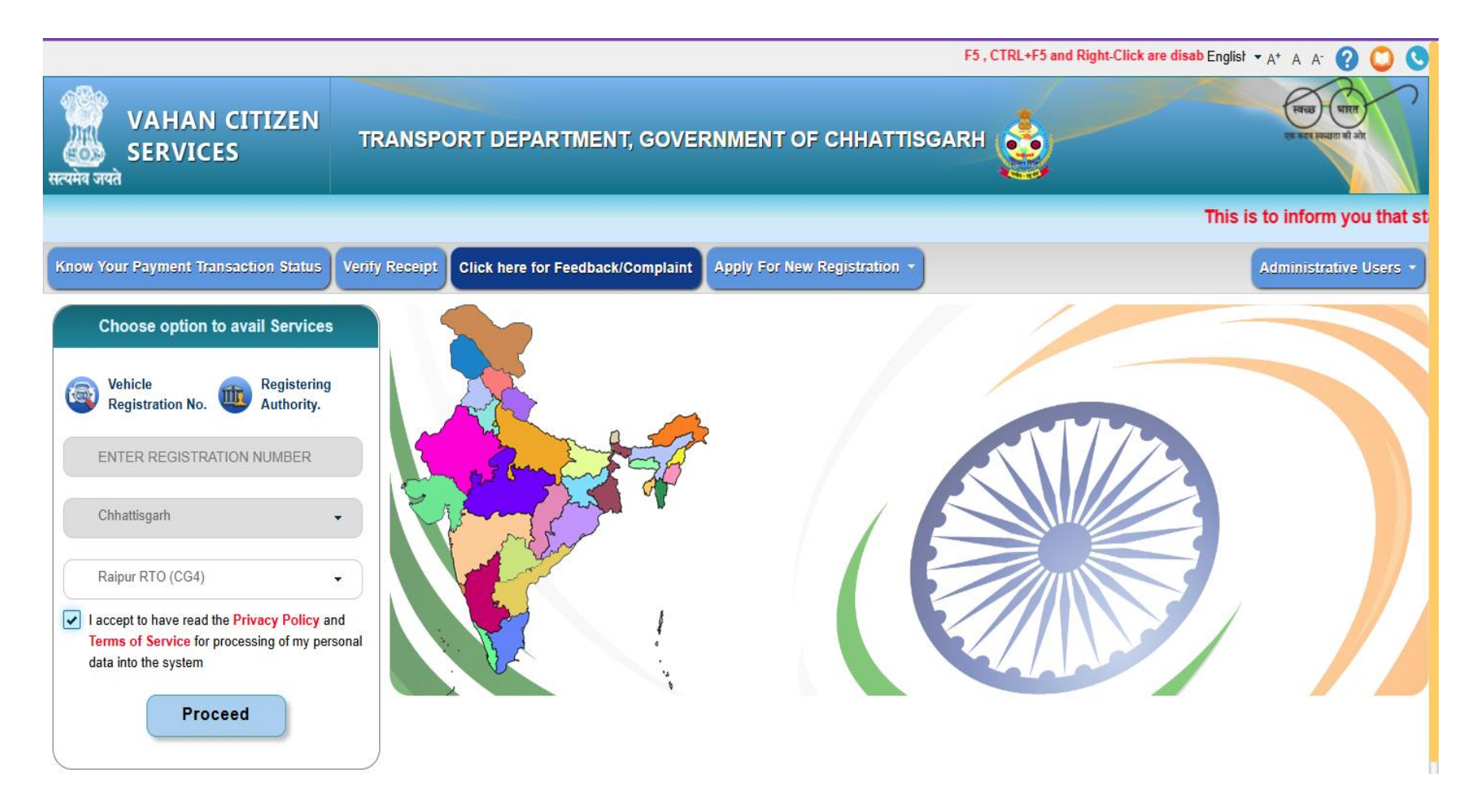

2. After click on proceed button one dialogue box will open in that box click on Proceed button again.

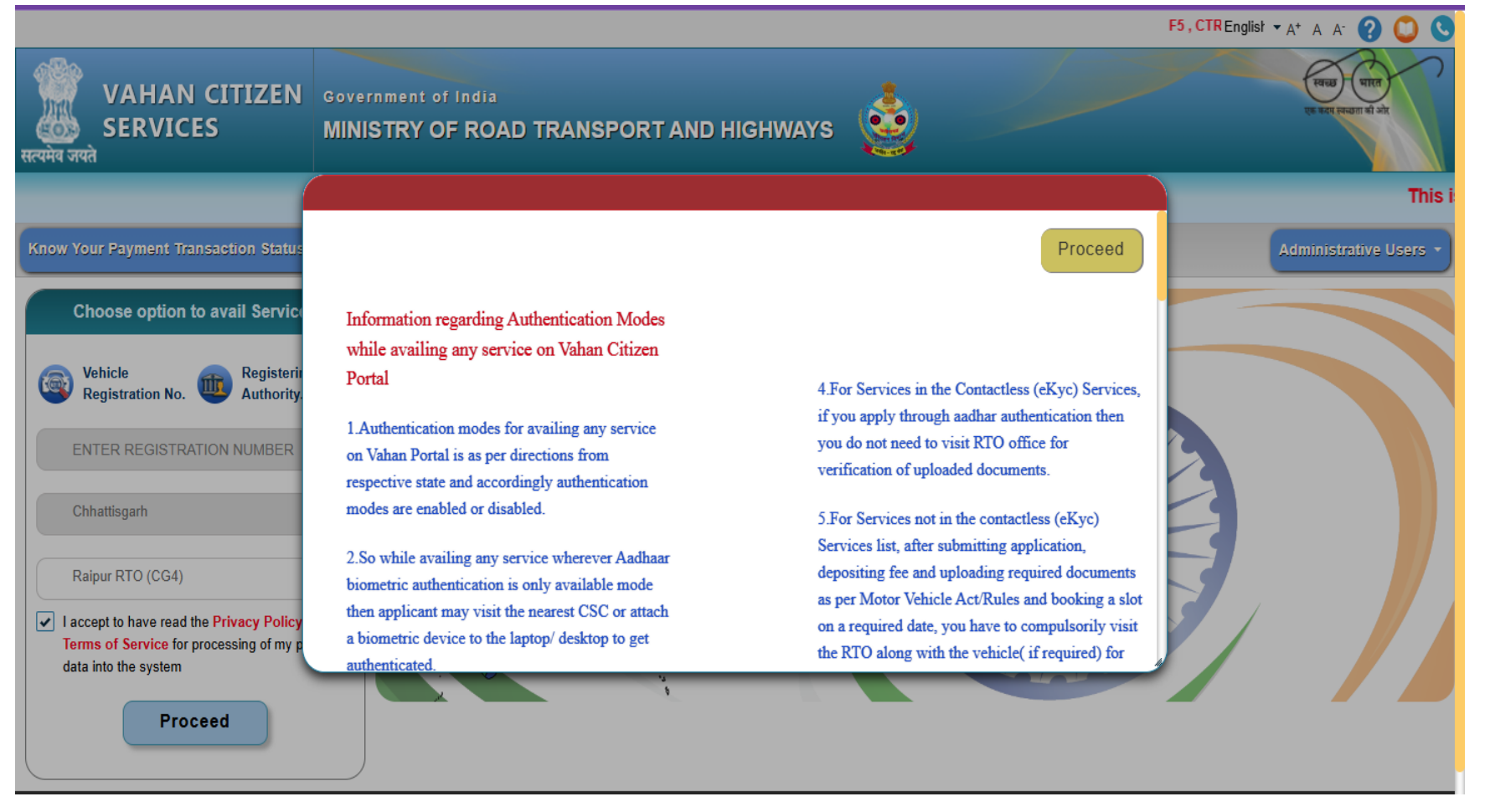

3. Fill out all the details i.e. Enter vehicle registration no., Chassis No., Engine Number, Registration Date, Registration Fitness valid upto date fill all this details and then click on Show Details button.

|                                            |                                               |                                                 | гэ, СТКL+гэ ало кідл 🗛 А. 🥐 💟 🔇                          |
|--------------------------------------------|-----------------------------------------------|-------------------------------------------------|----------------------------------------------------------|
| VAHAN CITIZEN<br>SERVICES<br>सत्यमेव जयते  | TRANSPORT DEPARTMENT, GOVERNN                 | ENT OF CHHATTISGARH, RAIPUR RTO                 |                                                          |
| Home Services  Appointment  Other Services | Download Document      Status                 |                                                 | User Login<br>(For bulk tax payment only)                |
|                                            | 💥 List of Docum                               | ents can be viewed by using option stat         | us/Information Services>>documents to be uploa           |
| υ                                          | Ipdate Mobile Number (Verificatio             | n & Approval will be done at RTO)               |                                                          |
| Please n                                   | note that in case you don't have complete inf | ormation then visit RTO for getting details upd | ated.                                                    |
| Vehicle Registration N                     | lo. * Chassis No (Full) *                     | Engine Number(F                                 | ull) *                                                   |
|                                            | Desistantion/Fitmes                           |                                                 |                                                          |
| registration bate: *                       | registration/Fitnes                           | Enter fitness upto<br>registration upto         | o date for commercial vehicle and<br>for private vehicle |
|                                            | Show Detail                                   | Reset                                           |                                                          |

4. After click on show details button then Enter Owner name, Father's Husband's Name, Current address and your existing mobile number will show If you will change the mobile number then Enter the mobile number of vehicle owner then click on Generate OTP.

| VAHAN CITIZEN<br>SERVICES<br>सत्यमेव जयते      | TRANSPORT DEPARTMENT, GOVERNMENT OF CHHAT                                                                                                    | TTISGARH, RAIPUR RTO                                                                     | Vahan<br>clica                           |
|------------------------------------------------|----------------------------------------------------------------------------------------------------|------------------------------------------------------------------------------------------|------------------------------------------|
| Home Services • Appointment • Other Services • | Download Document - Status -                                                                                                    | (P                                                                                       | User Login<br>For bulk tax payment only) |
| ument                                          | s can be viewed by using option status/Information \$                                                                                                    | Services>>documents to be uploaded on the Service                                        | es Page                                  |
| Up<br>Please not                               | date Mobile Number (Verification & Approva<br>e that in case you don't have complete information then vi                                                                                                    | l will be done at RTO)<br>sit RTO for getting details updated.                           |                                          |
| Vehicle Registration No.                       | Chassis No (Full) •                                                                                                    | Engine Number(Full) *                                                                    |                                          |
| Registration Date: •                           | Registration/Fitness Valid Upto Date                                                                                                    | Enter fitness upto date for commercial vehicle and registration upto for private vehicle | I                                        |
| Owner Name                                     | Father's/Husband's Name                                                                                                    | Current Address                                                                          |                                          |
| Mobile No:<br>XXXXXX7491                       | RMN(Registered mobile number) of velocities of the second second | ehicle owner /<br>ner. *                                                                 |                                          |
|                                                | Generate OTP Reset H                                                                                                    | ome                                                                                      |                                          |

5. Enter the mobile number and fill out all the details then click on Generate OTP button.

| VAHAN CITIZEN       TRANSPORT DEPART         Krauha oran       SERVICES         Home       Services * Appointment * Other Services * Download Document | MENT, GOVERNMENT OF CHHATTISGARH, F                                                                                                    | AIPUR RTO                                                                                                    | User Login                 |
|----------------------------------------------------------------------------------------------------|----------------------------------------------------------------------------------------------------|----------------------------------------------------------------------------------------------------|----------------------------|
| n status/Information Service                                                                                                    | es>>documents to be uploaded on the Ser                                                                                                    | vices Page                                                                                                    | ror built link payment omy |
| Update Mobile Numb<br>Please note that in case you don't<br>Vehicle Registration No. •<br>Registration Date: •<br>Owner Name                           | ber (Verification & Approval will be d<br>have complete information then visit RTO for g<br>Chassis No (Full) •<br>Registration/Fitness Valid Upto Date •<br>Eather's/Husband's Name | one at RTO)<br>etting details updated.<br>Engine Number(Full) •<br>Enter fitness upto date for commercial vehicle an<br>registration upto for private vehicle | d                          |
| Mobile No:<br>XXXXXX7491<br>Ge                                                                                                    | RMN(Registered mobile number) of vehicle owner /<br>Entered Mobile number of vehicle owner. •                                                                                        |                                                                                                    |                            |

6. Alert message will show i.e. OTP has been generated and sent to registered mobile no .

|                                           |                                                                                                    |                                                                                                    | F5 , CTRL+F                                        | A* A A' 🕐 💟 🕓                            |
|-------------------------------------------|----------------------------------------------------------------------------------------------------|----------------------------------------------------------------------------------------------------|----------------------------------------------------|------------------------------------------|
| VAHAN CITIZEI<br>SERVICES<br>सत्यमेव जयते | N TRANSPORT DEPART                                                                                                    | MENT, GOVERNMENT OF CHHATTISGARH, F                                                                                                    | RAIPUR RTO                                         | Vihan<br>alegi                           |
| Home Services • Appointment •             | Other Services • Download Document                                                                                                    | • Status •                                                                                                    |                                                    | User Login<br>For bulk tax payment only) |
|                                           |                                                                                                    |                                                                                                    |                                                    | 💥 L                                      |
| Vehic<br>Regis<br>Own<br>Own<br>C<br>Mobi | Update Mobile Numb<br>Alert!<br>Please note that i<br>OTP has bee<br>cle Registration No. •<br>stration Date: •<br>er Name<br>le No:<br>xxxx7491<br>r OTP • | er (Verification & Approval will be d<br>en generated and sent to registered Mobile No:XXXXXX7<br>Chassis No (run)*<br>Registration/Fitness Valid Upto Date *<br>Father's/Husband's Name<br>RMN(Registered mobile number) of vehicle owner /<br>Entered Mobile number of vehicle owner. * | one at RTO)  a  p  p  p  p  p  p  p  p  p  p  p  p | d                                        |

7. Click on Upload all the documents and check that all the documents is correct or not if correct then upload all the documents then click on final submit button.

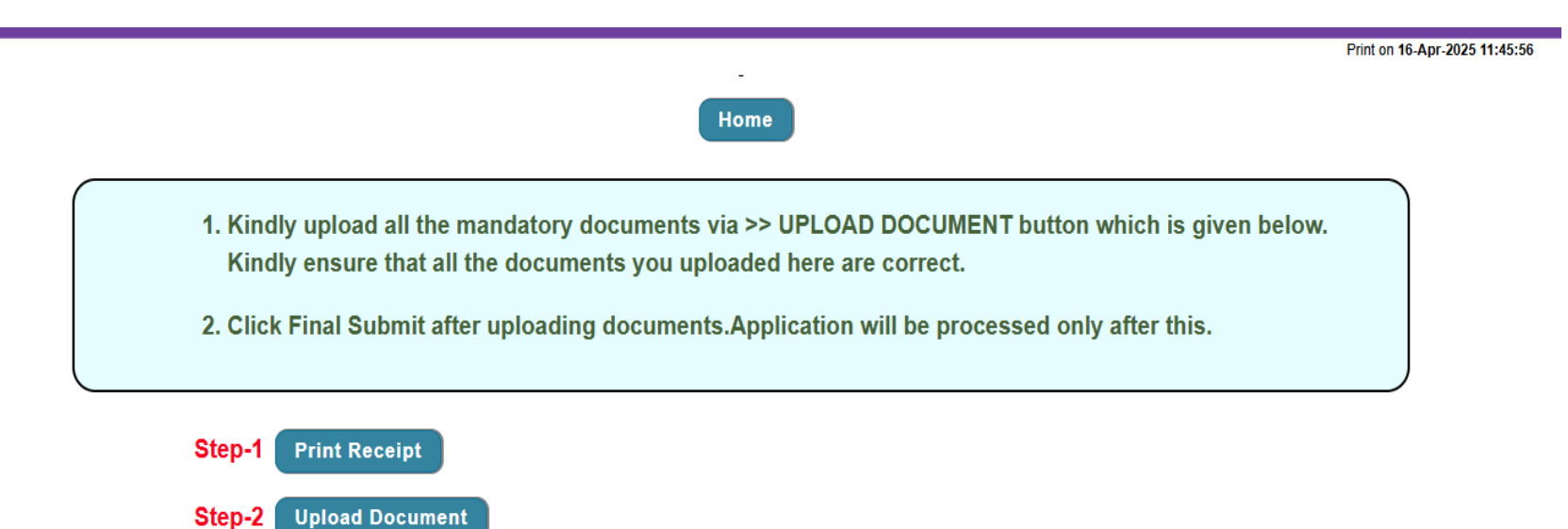

Step-3 Final Submit

## 8. Receipt of your vehicle No.

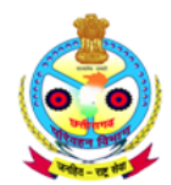

Transport Department, Government of Chhattisgarh

Registration Authority Raipur RTO

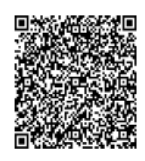

| Application No./RECEIPT No: | CG250416V6891168 / CG250416C2393907 | Receipt Date:           | 16-Apr-2025 11:45:56 AM |
|-----------------------------|-------------------------------------|-------------------------|-------------------------|
| Vehicle Class:              | M-Cycle/Scooter                     | Owner Name:             |                         |
| Vehicle No:                 |                                     | Chasis No:              |                         |
| Vehicle Registration Date:  | 02-01-2013                          | Payment Transaction No: |                         |
| Servicing Authority:        | Raipur RTO                          | 0                       |                         |

-----

| Particular           |   | Amount(In Rs) | सत्यमेव जयते | Penalty(In Rs) | Total(In Rs) |
|----------------------|---|---------------|--------------|----------------|--------------|
| Update Mobile Number | - | 0             |              |                | 0            |

GRAND TOTAL (in Rs): 0/- ()

Disclaimer: No chargeback requests will be entertained by the Transport Department.

Note:-This application is applied via ONLINEFEEMOB Portal using Mobile OTP authentication.

Note::- This is computer generated slip, Signature is not required. Can be verified from QRcode

Home Print

9. After click on upload document one dialogue box will open then click on the I agree checkbox .

```
Print on 16-Apr-2025 11:45:56
```

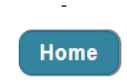

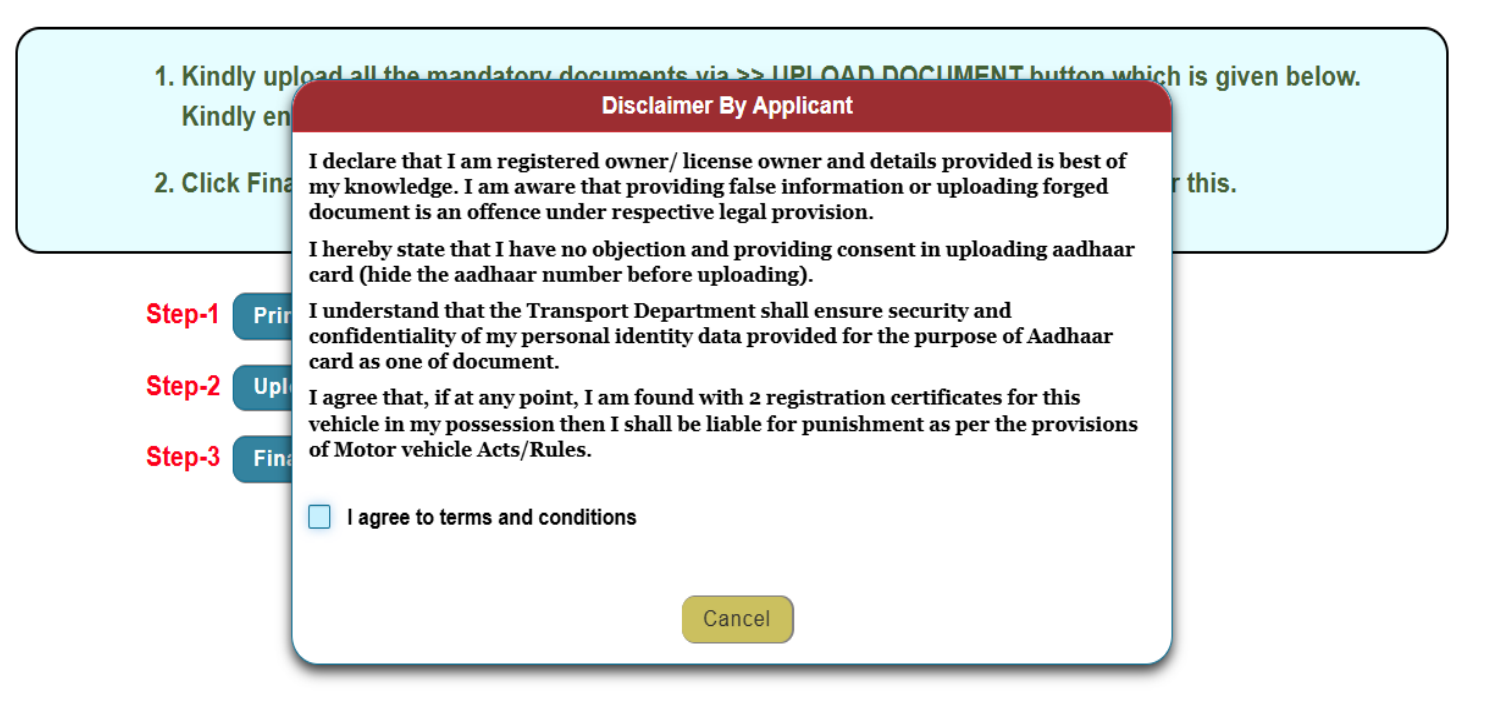

10. Upload aadhar card then click on Proceed Further button.

| Val<br>Lass<br>सत्यमेव जयते                                | Vahan Citizen Document Management System.                                                       |                |          |   |               |  |  |
|------------------------------------------------------------|-------------------------------------------------------------------------------------------------|----------------|----------|---|---------------|--|--|
|                                                            | (Vehicle No: Application Number: CG250416V6891168, Purpose Description: [Update Mobile Number]) |                |          |   |               |  |  |
|                                                            | Upload Documents                                                                                |                |          |   |               |  |  |
| Sr.No. Document Type Document Name Select File Upload Docu |                                                                                                 |                |          |   | View Document |  |  |
| 1 Aa                                                       | ıdhar Card •                                                                                    | Aadhaar Card 🗸 | + Choose | - |               |  |  |
| Proceed Further                                            |                                                                                                 |                |          |   |               |  |  |
| पन आई सी<br>National<br>Informatics<br>Centre              |                                                                                                 |                |          |   |               |  |  |

11. After click on proceed further button confirmation dialogue box will open then click on I agree checkbox and then click on OK button.

| Vahan Citizen Document Management System.    |                                                                                                    |                 |               |  |  |
|----------------------------------------------|----------------------------------------------------------------------------------------------------|-----------------|---------------|--|--|
| (Vehicle                                     | No , Application Number: CG250416V6891168, Purpose Description: [Update N                                                                                         | Nobile Number]) |               |  |  |
|                                              | Upload Documents                                                                                                    |                 |               |  |  |
| Sr.No. Document Type                         | Confirmation!!!                                                                                                    | * ment          | View Document |  |  |
| 1 Aadhar Card •                              | I agree to upload this document in the system. Once uploaded, if any<br>modification then it will be done using Status>>Add Pending/Modify<br>Uploaded documents. |                 |               |  |  |
| Proceed Further                              | OK Cancel                                                                                                    |                 |               |  |  |
| एनआई सी<br>National<br>Informatics<br>Centre |                                                                                                    |                 |               |  |  |
|                                              | vahan.parivahan.gov.in (Build Version:010720251730)                                                                                                    |                 |               |  |  |

Print on 16-Apr-2025 11:47:42

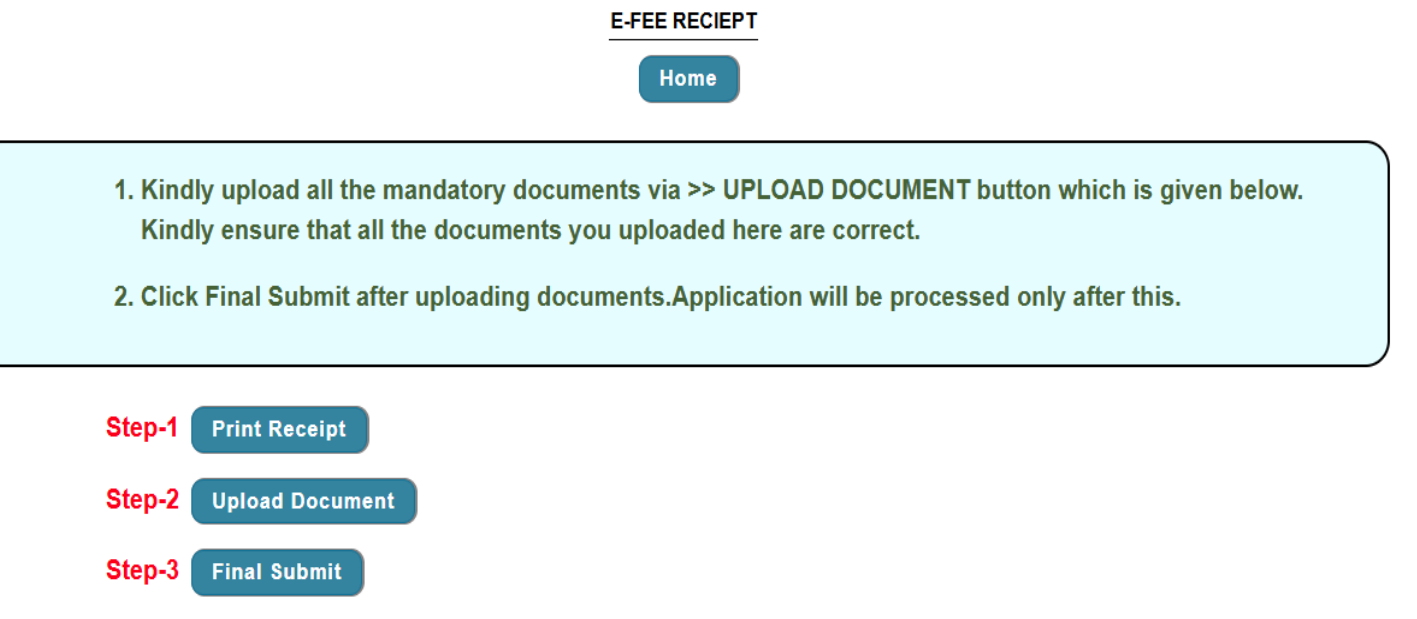

13. One message will show there that application submitted successfully. Please visit RTO for further processing. After submission then you will visit RTO for further application process.

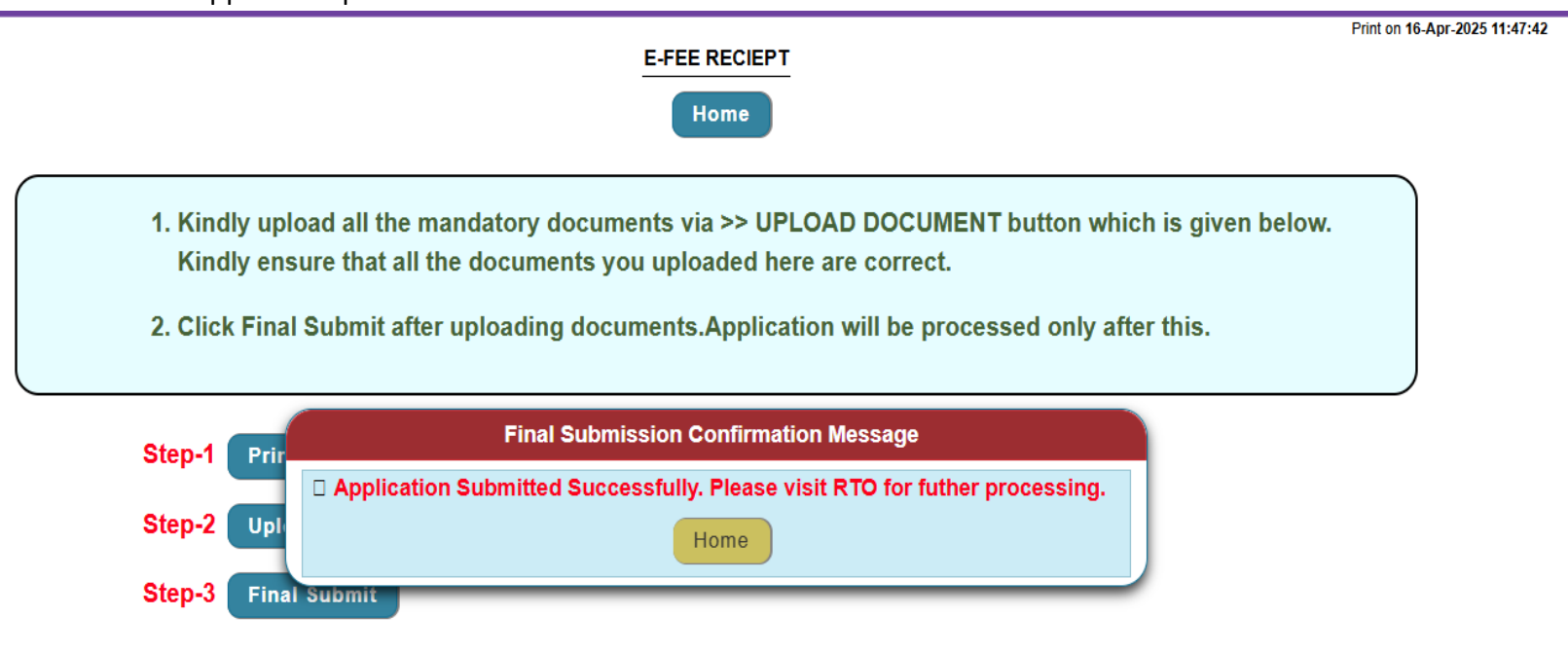